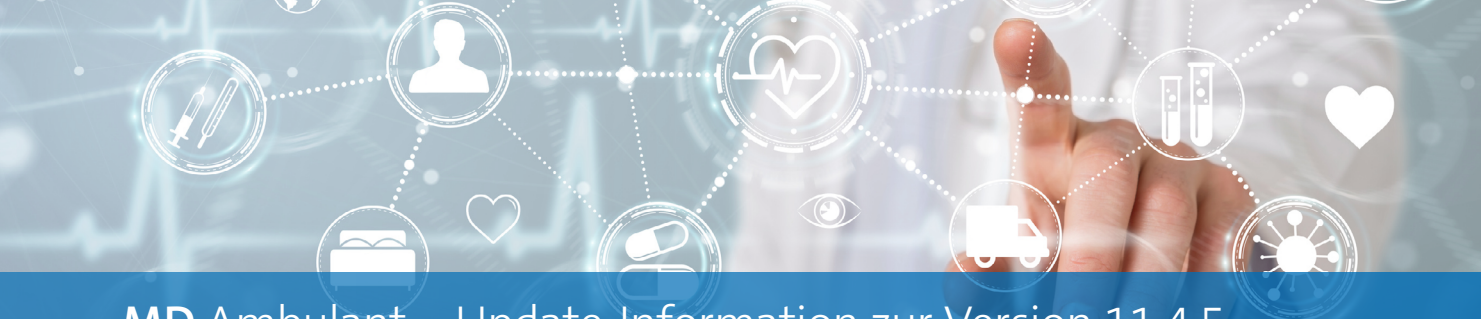

MD Ambulant – Update-Information zur Version 11.4.5

## Abrechnung und Verwaltung

Diverse neue Einstellungen

Stempel Ihres Pflegedienstes auf den Ausdrucken ausweisen In MD Ambulant können Sie ab sofort einstellen, dass der Stempel Ihres Pflegedienstes auf Dokumenten wie dem Leistungsnachweis gedruckt werden soll. So müssen Sie die Dokumente nicht erst ausdrucken, manuell stempeln und wieder einscannen, um die gestempelten Dokumente digital vorliegen zu haben.

Um dies einzurichten, rufen Sie unter *Einstellungen / Organisation / Verwaltung* bei einer Filiale das Register "Allgemein" auf. Hier finden Sie im Bereich "Bilddateien" einen Platzhalter für den "Stempel Ausdruck" 1. Fügen Sie Ihren Stempel an dieser Stelle in Form einer Bilddatei hinzu. Der hinterlegte Stempel kann anschließend für den Aus-

druck folgender Dokumente angewendet werden:

 Beratungsnachweis nach § 37.3 SGB XI: Um den Stempel auf den Beratungsnachweisen aufzuführen, wählen Sie unter *Einstellungen / Leistungen / Leistungsgrundlagen* die Grundlage § 37.3 SGB XI aus und öffnen Sie die "Einstellungen für den Druck". Setzen Sie hier unter "Einstellungen für Beratungsbesuche" einen Haken bei der Option "Stempel anzeigen".

- Verordnungsanträge: Um den Stempel auf den Verordnungsanträgen aufzuführen, wählen Sie unter Einstellungen / Leistungen / Leistungsgrundlagen die Grundlage § 37.3 SGB V aus und öffnen Sie die "Einstellungen für den Druck". Setzen Sie hier unter "Einstellungen für Verordnungen (Anträge)" einen Haken bei der Option "Stempel anzeigen". Die Einstellung gilt für die Druckvorlagen "Verordnung (Antrag)", "Verordnung (Antrag mit Hintergrund)" sowie "Verordnung (Antrag mit Hintergrund (s/w)".
- Auftrags-/Leistungsnachweise: Um den Stempel auf den Auftrags-/Leistungsnachweisen aufzuführen, wählen Sie unter *Einstellungen / Leistungen / Leistungsgrundlagen* eine beliebige Leistungsgrundlage aus und öffnen Sie die "Einstellungen für den Druck". Setzen Sie hier unter "Einstellungen für Auftrags-/Leistungsnachweise" einen Haken bei der Option "Stempel einfügen".

| ଳ ହ <del>।</del> |                            |                             | MD Ambulant - Administrator                             |                 |                      | AP Hom        | eCareAP  |        |        |
|------------------|----------------------------|-----------------------------|---------------------------------------------------------|-----------------|----------------------|---------------|----------|--------|--------|
| Datei Stammdat   | en Dokumentation Pflegepla | anung Tagespflege           | Verwaltung Abrechnung Personaleinsatzplanung Zeiterfass | ung Statistik C | ontrolling Einstellu | ngen ?        |          |        |        |
| ₩iedervorlage    | [] Neu ⊦ 🗎 Sichern         |                             |                                                         |                 |                      |               | :        | · (?   | · X    |
| Stammdaten <     | Organisation (15) 🔻        | AP Filiale:<br>Filiale 1 mi | t DFN (HomeCareAP)                                      |                 |                      |               |          |        |        |
| Klienten         | ▲ AP HomeC<br>Organis      | Allgemein                   | Abrechnung Verwaltung Dienstplan Tagespflege            | Tourenplan      | Zeiterfassung        | Pflegeplanung | Stammdat | en i   | Tele∢► |
| <u>22</u>        | Wohng                      | Name 1:                     | Filiale 1 mit DFN                                       | Telefon 1:      | 0511/28291-0         |               |          |        |        |
| Kontaktpersonen  | ⊿ Bezirke                  | Name 2:                     |                                                         | Telefon 2:      | 0511/28291-70        |               |          |        |        |
| Q                | Nor                        | Abkürzung:                  | HomeCareAP                                              | Mobiltelefon:   |                      |               |          |        |        |
| Ärzte            | Ost                        | Straße:                     | lunkersstraße 1                                         | Telefax:        | 0511/28291-99        |               |          |        |        |
| 0                | Wes                        | PLZ Ort:                    | 30125 Hannover                                          | E-Mail:         | info@medifox.de      |               |          |        |        |
| Kostenträger     | ▲ Pfleget                  | Bundesland:                 | Niedersachsen 🗸                                         | Farbe:          |                      |               | •        | Entfer | nen    |
| 0                | amb                        | -<br>Absender für Brie      | effenster: HomeCare, Junkersstraße 1, 30125 Hannover    |                 |                      |               |          |        |        |
| Mitarbeiter      | Hau                        | Bilddateien                 |                                                         |                 |                      |               |          |        | ^      |
| O                | Ess                        | Diduccien                   |                                                         |                 |                      |               |          |        |        |
| ,<br>Д           | Organis                    |                             | The second second                                       |                 |                      |               |          |        |        |
| Stammdaten       | ⊿ Wohng                    |                             | HomeCare                                                |                 |                      |               |          |        |        |
| Dokumentation    | Hau                        |                             | Anna Anna Anna                                          |                 |                      |               |          |        | н.     |
| Pflegeplanung    | Hau                        | Lana Kaaflaia               |                                                         |                 |                      |               |          |        |        |
| Tagespflege      | Bezirke                    | Logo Rophels                | te Logo Ausoruck Stemper Ausoruck                       |                 |                      |               |          |        |        |
| Verwaltung       | Pfleget                    | Bankverbindun               | g 1                                                     |                 |                      |               |          |        |        |
| Abrechnung       | A Organis                  | Bank 1:                     | Sparkasse Hildesheim                                    |                 |                      |               |          |        |        |
| PersFinsatzpl.   | Mor                        | IBAN:                       | DE08259501300000681681                                  |                 |                      |               |          |        |        |
| Zeiterfassung    | Son                        | BIC:                        | NOLADE21HIK                                             |                 |                      |               |          |        |        |
| Statistik        | Wohng                      | BLZ:                        | 25950130                                                | Konto-Nr.: 68   | 1 681                |               |          |        |        |
| Controlling      | Bezirke<br>Pfleget 🗡       | Begünstigter:               | HomeCare Ambulante KP                                   |                 |                      |               |          |        | $\sim$ |

- Leistungsnachweise (Abrechnung): Um den Stempel auf den Leistungsnachweisen aufzuführen, wählen Sie unter *Einstellungen / Leistungen / Leistungsgrundlagen* eine beliebige Leistungsgrundlage aus und öffnen Sie die "Einstellungen für den Druck". Setzen Sie hier unter "Einstellungen für Leistungsnachweise (Abrechnung)" einen Haken bei der Option "Stempel einfügen".
- Angebote: Um den Stempel auf den Angeboten aufzuführen, wählen Sie unter *Einstellungen / Leistungen / Leistungsgrundlagen* eine beliebige Leistungsgrundlage aus und öffnen Sie die "Einstellungen für den Druck". Setzen Sie hier unter "Einstellungen für Angebote" einen Haken bei der Option "Stempel einfügen".

Wenn Sie nun einen entsprechend eingerichteten Ausdruck erstellen, wird der in den Einstellungen hinterlegte Stempel auf diesem ausgewiesen.

Rundung der Leistungspreise immer einsatzbezogen

Unter *Einstellungen / Leistungen / Leistungsgrundlagen* konnte bisher unter "Kaufmännische Rundung des Leistungspreises" zwischen den Optionen "Einsatzbezogen (Interforum)" und "Monatsweise" gewählt werden. Diese Auswahl entfällt nun 1, da die Leistungspreise grundsätzlich immer einsatzbezogen gerundet werden. Der Bereich "Kaufmännische Rundung des Leistungspreises" wird daher nicht mehr in den Leistungspreisen angezeigt.

| vomandene     | Leistungsgrundlagen            |                                           |                           |                           |                        | 1                             | · •   |
|---------------|--------------------------------|-------------------------------------------|---------------------------|---------------------------|------------------------|-------------------------------|-------|
| Abkzg         | Bezeichnung                    | LstgsIN                                   | lwLayout Auff             | trag-Layou                | t Leerzeiler           | Umsatzst.                     |       |
| § 37.1 SGB V  | Krankenhausvermeidungspflege   | Standa                                    | ird Sta                   | indard                    | 0                      | 0,00 %                        |       |
| \$ 37.2 SGB V | Behandlungspflege              | Standa                                    | rd Sta                    | ndard                     | 0                      | 0,00 %                        |       |
| 9 38 SGB V    | Haushaltshilfe                 | Standa                                    | rd Sta                    | ndard                     | 0                      | 0,00 %                        |       |
| 93/bSGBV      | Spez. amb. Palliativversorgung | Standa                                    | rd Sta                    | ndard                     | 0                      | 0,00 %                        |       |
| 93/cSGBV      | Außerklin. Intensivpflege      | Standa                                    | rd Sta                    | ndard                     | 0                      | 0,00 %                        |       |
| 9 36 SGB XI   | Pflegeversicherungsleistungen  | Standa                                    | rd Sta                    | ndard                     | 0                      | 0,00 %                        |       |
| 937.3 SGB XI  | Pflegekontrollbesuche          | Standa                                    | rd Sta                    | ndard                     | 0                      | 0,00 %                        |       |
| § 39 SGB XI   | Verhinderungspflege            | Standa                                    | rd Sta                    | ndard                     | 0                      | 0,00 %                        |       |
| § 41 SGB XI   | Tages-/Nachtpflege             | Standa                                    | rd Sta                    | ndard                     | 0                      | 0,00 %                        |       |
| § 42 SGB XI   | Kurzzeitpflege                 | Standa                                    | rd Sta                    | ndard                     | 0                      | 0,00 %                        |       |
| § 45 SGB XI   | Pflegeschulungen               | Standa                                    | rd Sta                    | ndard                     | 0                      | 0,00 %                        |       |
| § 45b SGB XI  | Entlastungsbetrag              | Standa                                    | rd Sta                    | ndard                     | 0                      | 0,00 %                        |       |
| 5GB XII       | Sozialhilfeleistungen          | Standa                                    | rd Sta                    | ndard                     | 0                      | 0,00 %                        |       |
| Auftena       | Auftragelaistungan             | Cranda                                    | ed C+-                    | odard .                   | 0                      | 0 00 04                       | ×     |
| Allgemein     |                                |                                           | Kombiniert                | e Abrechn                 | ung                    |                               |       |
| Abkzg:        | § 37.1 SGB V                   |                                           | -                         |                           |                        |                               |       |
| Bezeichnung:  | Krankenhausvermeidungsp        | ofleg                                     | O Für jeder               | n Auftrag ei              | ine Rechnu             | ng erstellen                  |       |
|               |                                |                                           | Für alle A                | ufträge in                | einem Abre             | echnungs-                     |       |
| Umsatzsteue   | r                              |                                           | zeitraum                  | eine geme                 | einsame Re             | chnung erste                  | ellen |
|               |                                |                                           | O Bei Hinzu               | ukommen e                 | eines weite            | ren Auftrage                  | 5     |
| Umsatzsteue   | rsatz                          |                                           | eine neue                 | o eines Abr<br>e gemeinsa | ecnnungsz<br>ame Rechn | eitraums jew<br>ung erstellen | ells  |
| Mobile Erfass | ung                            |                                           |                           | - 0                       |                        |                               |       |
| 🕑 Für neue Le | eistungen in mobiler Erfassung |                                           | Auftragleistungsnachweise |                           |                        |                               |       |
| verfügbar     |                                | Auftragsleistungsnachweise zusammenfassen |                           |                           |                        |                               | sen   |
| Drucken       |                                |                                           | 0                         | 0                         |                        |                               |       |
| ordeken       |                                |                                           |                           |                           |                        |                               |       |
|               | für den Druck                  |                                           |                           |                           |                        |                               |       |

Investitionskosten über die Schnellabrechnung nach 37.3 SGB XI verrechnen

Über die Schnellabrechnung der Leistungsgrundlage 37.3 SGB XI können nun auch Investitionskosten verrechnet werden. Damit ist es nicht mehr notwendig, separate Rechnungen oder Aufträge für diese Rechnungsposition zu erstellen. Wenn Sie Ihre Vergütungsvereinbarungen entsprechend konfiguriert haben, können Sie dazu in den Druckeinstellungen als dritten Kostenträger den Selbstzahler oder das Sozialamt hinterlegen 1. Bei der Rechnungserstellung wird dann automatisch eine separate Rechnung über die Investitionskosten für den hinterlegten Selbstzahler bzw. das Sozialamt erstellt.

#### Angepasste Abrechnungseinstellung

Unter Einstellungen / Organisation / Verwaltung kann im Register "Abrechnung" bei "Vorgabe für das Buchungsdatum" die Option "Vorjahr am [Datum] abschließen" ausgewählt werden (2). Da sich diese jedoch nur in Kombination mit der Option "Zurückliegende Abrechnungsperiode am [Tag] des aktuellen Monats abschließen" aktiv auswirkt, kann die Option "Vorjahr am [Datum] abschließen" jetzt nur noch ausgewählt werden, wenn zuvor bereits die andere Option aktiviert wurde. So wird sichergestellt, dass die eingestellte Option auch funktional ist.

| Drucken                                      |                           | ×                                                                                                    |
|----------------------------------------------|---------------------------|----------------------------------------------------------------------------------------------------|
| Vorlagen                                     | Angaben für di            | ie Abrechnung                                                                                                    |
| ☑ Nachweis für Beratungsbesuch § 37.3 SGB XI | Besuchsdatum:             | 15.02.2024 🗸                                                                                                    |
| O Pflegegrad O Besuchsdatum                  | Einsatzzeit:              | Früh                                                                                                    |
| Telefon     Besuch Beginn                    | Begion                    | 09-00 Libr                                                                                                    |
| ─ Klient auf ieder Seite IK: 660300036       | V L.S.                    |                                                                                                    |
| Rechnung für Beratungsbesuch § 37 3 SGB XI   | Leistungsanzani           |                                                                                                    |
| Überweisungsträger für Rechnung              | 🕑 Offenen Eins            | atz für die Tourenplanung anlegen                                                                                 |
|                                              | Rechnungsdatur            | m: 15.02.2024 V                                                                                                   |
| Druckereinstellungen für Nachweis            | 1. Kostenträger:          | : Pflegekasse V                                                                                                   |
| Name: PDF24                                  | Beihilfe:                 | 96                                                                                                    |
| Einstellungen speichern Änd                  | ern<br>2. Kostenträger:   |                                                                                                    |
| Druckereinstellungen für Rechnung            | 3 Kostenträger            | Produces Huming                                                                                                   |
| Name: PDF24                                  | S. Noscendager.           |                                                                                                    |
| Einstellungen speichern Änd                  | OE-Einheit:               | Brodersen Hermine                                                                                                 |
| Druckereinstellungen für Übenweisungsträger  | Mitarbeiter:              | Sozialamt                                                                                                    |
| Name: PDF24                                  | Kombination               | I SGB V / SGB XI                                                                                                  |
|                                              |                           | MD Ambulant - Administrator                                                                                       |
|                                              | D.I                       |                                                                                                    |
| Datum des nächsten Be                        | Dokumentation Priegepia   | anung Tagesprege verwaltung Abrechnung Personaleinsatzplanung Zeiterrassung Statistik Controlling Einstellungen ? |
| Nächster Beratungsbe 🖽 Wiedervorlage   🖂     | Sichern                   | © → (                                                                                                    |
| Stammdaten <                                 | Organisation (15) 🔹       | Träger:                                                                                                    |
|                                              | 🖌 🗸 Träger 💦              | Filiale 1 mit DFN                                                                                                 |
| Klighten                                     | ⊿ Ҏ HomeC                 | Allgemein Ahrechnung Verwaltung Dienstrijan Tourennian Zeiterfassung Pflegenlanung Stammdaten F-Learning          |
|                                              | Organis                   | Absender auf Rechnung anzeigen                                                                                    |
| 22                                           | Wohng                     | Auch nicht abrechenbare Positionen drucken                                                                        |
| Kontaktpersonen                              | 4 Bezirke                 | Anzeige der Einzelpositionen bei Sammelrechnungen                                                                 |
| Q                                            | Süd                       | SEPA-Ausdrucke mit IBAN/BIC verwenden                                                                             |
| Ārzte                                        | Ost                       | Zusatzinformation zum Beleg auf Rechnung drucken                                                                  |
| 0                                            | Wes                       | Zuordnung Ersteller-IK zu Leistungsgrundlagen                                                                     |
| Kostenträger                                 | ∡ Pfleget                 | Überweisungsformular                                                                                              |
|                                              | amb                       | Vortagen - Vortagen - Uberweizung (Zwertform 2816 ×                                                               |
| Mitarbeiter                                  | Hau                       |                                                                                                    |
|                                              | Ess                       | Vorgabe für das Buchungsdatum                                                                                     |
| L,                                           | A Momec                   | Ende des Abrechnungszeitraums                                                                                     |
| Stampdaten                                   | <ul> <li>Wohng</li> </ul> | O Ende des Abrechnungsmonats                                                                                      |
| Datamentation                                | Hau                       | O Rechnungsdatum                                                                                                  |
| Dokumentation                                | Hau                       | Zurückliegende Abrechnungsperioden am 15 .                                                                        |
| Pregepianung                                 | Bezirke                   | des aktuellen Monats abschließen                                                                                  |
| lagesptlege                                  | Pfleget                   | Vorjahr am 31.01.2024 abschließen —                                                                               |
| Verwaltung                                   | ₄ 🍄 HomeC                 | Vorgabe für das Bankeinzugsdatum                                                                                  |
| Abrechnung                                   | ⊿ Organis                 | 101 003 D011KE112023001011                                                                                        |
| PersEinsatzpl.                               | Mor                       | Bankeinzug am 3. Bankarbeitstag ab Rechnungsdatum                                                                 |
| Zeiterfassung                                | Wohng                     | Tangenflaga                                                                                                    |
| Statistik                                    | Bezirke                   | indershuede                                                                                                    |
| Controlling                                  | Pflagat V                 | Rechnungen aus diesem Mandanten berücksichtigen:                                                                  |

Neuer Bearbeitungsstand "Widerspruch abgeholfen" für Verordnungen

Damit Sie noch einfacher dokumentieren können, dass ein Widerspruch zu einer Verordnung erfolgreich war, können Sie nun in dem Bearbeitungsstand die Option "Widerspruch abgeholfen am" 1 aktivieren und ein Datum eintragen. Wenn eine Verordnung mit "Widerspruch abgeholfen am" markiert und eine Genehmigung hinterlegt ist (Option "Genehmigt" aktiviert), gilt diese Verordnung als genehmigt 2 und die Genehmigungsnummer und das Genehmigungsdatum können eingetragen werden.

Wenn Sie auswerten möchten, wie vielen Verordnungen erfolgreich widersprochen wurde, können Sie dafür unter *Statistik / Allgemeine Auswertungen / Verwaltung/Abrechnung* die Auswertung "Verordnung nach Bearbeitungsstand" nutzen. Außerdem wird der neue Status in allen relevanten Programmbereichen angezeigt. Dazu zählen:

- Rechnungsautomatik
- Abrechnung der Leistungen
- Verordnungen und Aufträge
- Verordnungen einschließlich Bearbeitungsstand
- Leistungsplanung
- Versand der e-Verordnung
- Automatischer Soll-Ist-Abgleich

**Erläuterung:** Warum der Begriff "Widerspruch abgeholfen"? Wenn eine Krankenkasse die Kostenübernahme der Verordnung ablehnt, so kann dagegen Widerspruch eingelegt werden. Dieser wird dann durch die Kasse geprüft. Möglicherweise wird auch der Medizinische Dienst involviert. Wird dem Widerspruch stattgegeben, so wird ein Abhilfebescheid erlassen und dem Widerspruch abgeholfen. Siehe: § 49 SGB 10 - Einzelnorm (gesetze-im-internet.de)

### Zehntes Buch Sozialgesetzbuch - Sozialverwaltungsverfahren und Sozialdatenschutz - (SGB X) § 49 Rücknahme und Widerruf im Rechtsbehelfsverfahren

§ 45 Abs. 1 bis 4, §§ 47 und 48 gelten nicht, wenn ein begünstigender Verwaltungsakt, der von einem Dritten angefochten worden ist, während des Vorverfahrens oder während des sozial- oder verwaltungsgerichtlichen Verfahrens aufgehoben wird, soweit dadurch dem Widerspruch abgeholfen oder der Klage stattgegeben wird.

| <u>ن</u> ج                         | MD Ambulant - Cindy 💀 HomeCareAP 🛛 🕇                                                                                                    |          |
|------------------------------------|----------------------------------------------------------------------------------------------------|----------|
| Datei Stammdat                     | en Dokumentation Pflegeplanung Verwaltung Abrechnung Personaleinsatzplanung Zeiterfassung Statistik Controlling Einstellungen ?                                                                                                    |          |
| Wiedervorlage                      | 🖹 Sichern   👁 Vorschau 🖶 Drucken   🖮 Scan verwalten > 🛛 😨 Online beantragen 🖞 Genehmigung 🖾 Nachrichten   🗳 Ansicht 🖗 Änderungen 🙂 😜                                                                                                    | ଡ ⊧ 🛛    |
| Stammdaten <                       | Verordnung Bearbeitungsstand: Widerspruch abgeholfen am: 07.03.2024                                                                                                    | / 🎎      |
| 0                                  | Verordnung Antrag Genehmigung Bearbeitungsstand                                                                                                    | ×        |
| Klienten                           | Originalverordnung Status: Nicht gespeichert Im Register "Antrag" finden Sie weitere Funktionen >                                                                                                    |          |
| 0                                  | Erstellt von: Wagner, Cindy                                                                                                    | ~        |
| کے کر<br>Kontaktpersonen           | Norkenkasse tzw. Kostenskasse für Niedersachsen         Verordnung häuslicher Krankenpflege         Verordnung erstellt am: 02.03.2024                                                                                                    | ~        |
|                                    | Allow Worker de Vectordan 2010 2010 1000 1000 1000 1000 1000 100                                                                                                    | <u>×</u> |
| Ärzte                              | Kurt 03.10.1939 Einschränkungen, die häusliche Krankenpflege erforderlich ma                                                                                                    | ~        |
| 0                                  | 1obiliourge_1+* (vgt. auch Leistungsverzeichnis HKP-Richtlinie) Genehmigung beantragt am: 01.03.2024                                                                                                    | <u>~</u> |
| ہے کہ <sub>€</sub><br>Kostenträger | Kolemágovanug         Versidetanik         Stata           102114819         223761648000         50001                                                                                                    | <u> </u> |
|                                    | Betwinkstation-Nc         Args Ac.         Data           196968725         0.46572         0.10.3.2024                                                                                                    |          |
| Mitarbeiter                        | Erst- Polge- Utifall yom 01.03.2024 y bis 31.03.2024 Polge yon: y bis:                                                                                                    | ~        |
| 0                                  | Verordnung Verödnung Verödnung Oversieren von die Veronen von die Veronen von  |          |
| Juteressenten                      | Contained by the second second | ~        |
| ~                                  | Medikamentengabe, <i>Priparate</i> Hadrigkeit Dau                                                                                                    |          |
| Stammdaten                         | Herrichten der Medikamentenbox                                                                                                    | Ť        |
| Dokumentation                      | Medikamentengabe                                                                                                    | Ť        |
| Pflegeplanung                      | Injektionen Dierrichten Dintramuskulär Subkutan Undersprüch augemeinnen am. 0005.2024                                                                                                    | <u> </u> |
| Verwaltung                         | Blutzuckermessung                                                                                                    | <u> </u> |
| Abrechnung                         | Erst- oder Neueinstellung     Miedervorlage anzeigen und     max. & Kliglich)     Dei intensivierter Insulintherapie     Max. 4 Wochen und max. 3x Kliglich)                                                                                                    | -        |
| PersEinsatzpl.                     | Kompressionsbehandlung Orechts Inks Obeidseits                                                                                                    |          |
| Statistik                          | C Kompressionsstrümpfe anziehen C Kompressionsstrümpfe ausziehen Bernerkung:                                                                                                    |          |
| Controlling                        | Compressionsverbande anlegen Compressionsverbande abnenmen Rücksprache mit der Kasse (Frau Meier) der Widerspruch wurde akzeotiert                                                                                                    |          |
|                                    |                                                                                                    |          |
|                                    |                                                                                                    |          |
|                                    | Übernehmen Abbreche                                                                                                    | n        |

### Statistik Auswertungen komfortabel erstellen

### Punktwerte der Statistiken ohne Update aktualisieren

Von nun an können Ihnen über das MD Ambulant Abrechnungsteam auch die aktuellen Punktwerte für Ihre Statistiken zur Verfügung gestellt werden. Dadurch ist kein Update der Software mehr erforderlich, um um die aktualisierten Punktwerte in Ihrem System einzuspielen. So kann beispielsweise der Punktwert für die Auswertung "Förderbetrag SGB XI (NRW)" jederzeit angepasst werden. Die neuen Werte werden dazu genau wie die Abrechnungsdaten über unsere spezielle Service-Schnittstelle elektronisch an Ihr System übermittelt.

| isten/Statistiken                         |        | Einstellungen        |                |                 |          |   |
|-------------------------------------------|--------|----------------------|----------------|-----------------|----------|---|
| Q Klienten                                |        | Auswertung nac       | h:             | Abrechnungs     | eitraum  | ~ |
| Q2 Kontaktpersonen                        |        |                      | _              | / or certriangs |          |   |
| Q Arzte                                   |        | Zeitraum:            | Monat:         | Februar         |          | ` |
|                                           |        |                      |                | : 1 Quartal     |          | , |
|                                           |        |                      | O Quantan      | . It quartar    |          |   |
| nteressenten                              |        |                      | Jahr:          | 2024 🌻          |          |   |
| Di Generica Generaletta                   |        | Coulo de serve e ser |                | a secondaria    | 0.0005.4 |   |
| Ki Sonstige Stammoaten                    |        | Forderbetrag pr      | o Bewertungs   | punkt:          | 0,00254  | ť |
| Parkaung/Abrechnung                       |        | Förderbetrag pr      | o Leistungsstu | inde:           | 1,51     |   |
| C A A A A A A A A A A A A A A A A A A A   |        |                      |                |                 |          |   |
| P Deskausses mit Deskaissus               |        | Organisationsei      | nheit: Alle Or | ganisationseinh | leiten   |   |
|                                           |        | Klienten mit         | Pflegegrad 0 e | einbeziehen     |          |   |
|                                           |        | § 456 SGB XI         | Pflegegrad 1   | ohne Begrenzu   | ng       |   |
| Ausbildungsumlage (Spitzabrochoung)       |        |                      | Ved            |                 | 0        |   |
| Förderbetrag SGB XI (NRW)                 |        |                      | VOR            | lage            |          |   |
| Förderbetrag Tages-/ Kurzzeitoflege (NDS) |        | Anlage 2 (Au         | swertung)      |                 |          |   |
| Förderbetrag Tages-/ Kurzzeitoflege (NBW) |        |                      |                |                 |          |   |
| AltPflAusgIVO (BW)                        |        | O Anlage 4a (A       | ntrag)         |                 |          |   |
| AltPfIAGVVO (RP)                          |        | O Protokoll Pun      | kte/Rechnung   | en              |          |   |
| AltPfIAGVVO (SL)                          |        |                      |                |                 |          |   |
| Pflegeeinsätze SGB XI (MDK BW)            |        |                      |                |                 |          |   |
| Pflegeeinsätze SGB XI (MDK TH)            |        |                      |                |                 |          |   |
| Abgerechnete Aufträge                     |        |                      |                |                 |          |   |
| Nicht abgerechnete Aufträge               |        |                      |                |                 |          |   |
| Auslaufende Verordnungen                  |        |                      |                |                 |          |   |
| Auslaufende Genehmigungen                 |        |                      |                |                 |          |   |
| Verordnungen n. Bearbeitungsstatus        |        |                      |                |                 |          |   |
| Zahlungseingänge                          |        |                      |                |                 |          |   |
| - 🖓 Umsatzauswertung für UStBefreiung     |        |                      |                |                 |          |   |
| 🔁 Benchmarks-Online                       |        |                      |                |                 |          |   |
| - 🖓 Übersicht Budgets nach § 45b SGB XI   |        |                      |                |                 |          |   |
| 🖓 Umsatz nach Arzt                        |        |                      |                |                 |          |   |
| 🖓 Gedruckte Auftrag-Leistungsnachweise    | $\sim$ |                      | Vorschau       | Drucken         | Schließe | e |

# Telematikinfrastruktur

Vernetzt mit MD Ambulant

Schaltfläche zum Senden und Empfangen von KIM-Nachrichten in den Nachrichten

Mit eingerichteter Telematikinfrastruktur steht Ihnen im Bereich der Nachrichten jetzt die neue Schaltfläche "Senden/Empfangen" 1 zur Verfügung, mit der Sie den ausstehenden Versand bzw. Abruf von KIM-Nachrichten auf Knopfdruck veranlassen können. Indem Sie die Aktion ausführen, wird das Senden und Empfangen der KIM-Nachrichten unmittelbar ausgelöst. Dadurch gehen Sie sicher, dass Sie keine aktuellen Nachrichten verpassen. Falls keine KIM-Nachrichten geladen werden, so liegen derzeit keine neuen Nachrichten für Sie vor.

| - 60 ₹                           |                              |                                          | MD Ambulant - Administrator                                                | 💀 Hauptfiliale Filiale 01 🍸            | _ & × |
|----------------------------------|------------------------------|------------------------------------------|----------------------------------------------------------------------------|----------------------------------------|-------|
| Datei Stammdat                   | en Dokumentation Pflegeplanu | ing Tagespflege Verwaltung Abrechnung    | Personaleinsatzplanung Zeiterfassung Statistik Controlling Einstellungen ? |                                        |       |
| ₩iedervorlage                    | 🕻 Neu 🖗 🖁 Archivieren 🗒      | Wiederherstellen 📿 Aktualisieren 🔀 Sendi | n/Empfangen — 1                                                            | ;;;;;;;;;;;;;;;;;;;;;;;;;;;;;;;;;;;;;; | ⊘ ⊦ 🛛 |
| Stammdaten <                     | Nachrichten                  |                                          |                                                                            |                                        |       |
| 2                                |                              |                                          |                                                                            |                                        |       |
| Klienten                         | Eingang (1)                  | Suchbegriff Q                            |                                                                            |                                        |       |
| 52                               | 🗠 Gesendet                   |                                          |                                                                            |                                        |       |
| Kontaktpersonen                  | 🕞 Ausgang                    |                                          |                                                                            |                                        |       |
| Q                                | Senden fehlgeschlagen        |                                          |                                                                            |                                        |       |
| Ārzte                            | Ha Archiv                    |                                          |                                                                            |                                        |       |
| , Ω <sub>€</sub><br>Kostenträger |                              |                                          |                                                                            |                                        |       |
| Aitarbeiter                      |                              |                                          |                                                                            |                                        |       |
| 0                                |                              |                                          |                                                                            |                                        |       |
| Interessenten                    |                              |                                          |                                                                            |                                        |       |
| Q                                |                              |                                          |                                                                            |                                        |       |
| Bewerber                         |                              |                                          |                                                                            |                                        |       |
| Krankenhäuser                    |                              |                                          |                                                                            |                                        |       |
| Allgemeine<br>Adressen           |                              |                                          |                                                                            |                                        |       |
| Rechnungsadress                  |                              |                                          |                                                                            |                                        |       |
| ~                                |                              |                                          |                                                                            |                                        |       |
| Stammdaten                       |                              |                                          |                                                                            |                                        |       |
| Dokumentation                    |                              |                                          |                                                                            |                                        |       |
| Tagespflege                      |                              |                                          |                                                                            |                                        |       |
| Verwaltung                       |                              |                                          |                                                                            |                                        |       |
| Abrechnung                       |                              |                                          |                                                                            |                                        |       |
| PersEinsatzpl.                   |                              |                                          |                                                                            |                                        |       |
| Zeiterfassung                    |                              |                                          |                                                                            |                                        |       |
| Statistik                        |                              |                                          |                                                                            |                                        |       |
| Controlling                      |                              |                                          |                                                                            |                                        |       |

MEDIFOX DAN GmbH Junkersstraße 1 31137 Hildesheim Telefon: 0 51 21. 28 29 1-0 Telefax: 0 51 21. 28 29 1-99 E-Mail: info@medifoxdan.de Internet: www.medifoxdan.de USt-Id: DE 319 533 524 AG Hildesheim HRB 202124 Sparkasse Hildesheim Goslar Peine IBAN-Nummer: DE08 2595 0130 0000 6816 81 BIC/SWIFT-Code: NOLADE21HIK Geschäftsführung: Arne Burandt, Joachim Kiefer Timothy Kern